## Dell P1424H

## Instrukcja użytkownika

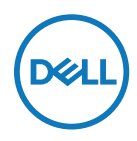

Model monitora: P1424H Model - zgodność z przepisami: P1424Hf

## Uwagi, przestrogi i ostrzeżenia

UWAGA: UWAGA oznacza ważną informację, pomocną w lepszym używaniu komputera.

△ PRZESTROGA: PRZESTROGA wskazuje możliwość uszkodzenia sprzętu lub utraty danych w przypadku niezastosowania się do instrukcji.

⚠ OSTRZEŻENIE: OSTRZEŻENIE informuje o groźbie zniszczenia mienia, odniesienia obrażeń ciała lub śmierci.

**Copyright © 2024 Dell Inc. lub firmy zależne. Wszelkie prawa zastrzeżone.** Dell, EMC i inne znaki towarowe to znaki towarowe firmy Dell Inc. lub jej firm zależnych. Inne znaki towarowe mogą być znakami towarowymi odpowiednich właścicieli.

2024 - 05

# Spis treści

| Instrukcje bezpieczeństwa                    | 5  |
|----------------------------------------------|----|
| Informacje o monitorze                       | 6  |
| Zawartość opakowania                         | 6  |
| Właściwości produktu                         | 7  |
| ldentyfikacja funkcji i elementów sterowania | 8  |
| Widok z tyłu i informacje o etykietach       | 9  |
| Specyfikacje monitora                        | 10 |
| Specyfikacje rozdzielczości                  | 11 |
| Wstępnie ustawione tryby wyświetlania        | 11 |
| Specyfikacje elektryczne                     | 12 |
| Charakterystyki fizyczne                     | 13 |
| Charakterystyki środowiskowe                 | 14 |
| Przypisanie styków                           | 15 |
| Zgodność z Plug and Play                     | 16 |
| Jakość monitora LCD i polityka pikseli       | 16 |
| Wskazówki dotyczące konserwacji              | 16 |
| Czyszczenie monitora                         | 16 |
| Ustawianie monitora                          | 18 |
| Pokrowiec                                    | 18 |
| Regulacja nachylenia                         | 18 |
| Podłączanie monitora                         | 19 |
| Podłączanie do stacji dokującej              | 22 |

| Używanie monitora23                                      |
|----------------------------------------------------------|
| Włączanie monitora23                                     |
| Używanie elementu sterowania na panelu przednim 23       |
| Używanie menu ekranowego (OSD)                           |
| Uzyskiwanie dostępu do menu OSD26                        |
| Komunikaty ostrzegawcze OSD27                            |
| Ustawianie rozdzielczości ekranu monitora                |
| Rozwiązywanie problemów29                                |
| Autotest                                                 |
| Wbudowane testy diagnostyczne31                          |
| Typowe problemy 32                                       |
| Informacje dotyczące przepisów34                         |
| Uwagi FCC (tylko USA) i inne informacje dotyczące        |
| przepisów 34                                             |
| Baza danych produktów UE obejmująca etykiety             |
| efektywności energetycznej i informacje o produkcie . 34 |
| Kontakt z firmą Dell35                                   |

## Instrukcje bezpieczeństwa

W celu ochrony monitora przed możliwym uszkodzeniem i zapewnienia własnego bezpieczeństwa należy stosować się do poniższych instrukcji dotyczących bezpieczeństwa. O ile nie wskazano inaczej, w przypadku każdej procedury opisanej w tym dokumencie przyjmuje się, że użytkownik przeczytał dołączone do monitora instrukcje dotyczące bezpieczeństwa.

- UWAGA: Przed rozpoczęciem korzystania z monitora należy przeczytać instrukcje dotyczące bezpieczeństwa, które zostały dostarczone z monitorem i nadrukowane na produkcie. Dokumentację należy zachować do wykorzystania w przyszłości i przechowywać w bezpiecznym miejscu.
- OSTRZEŻENIE: Używanie elementów sterowania, regulacji lub procedur innych niż określone w tej dokumentacji może narazić użytkownika na porażenie prądem elektrycznym, zagrożenia związane z prądem elektrycznym i/lub zagrożenia mechaniczne.
- OSTRZEŻENIE: Możliwe długoterminowe skutki słuchania dźwięku z dużą głośnością przez słuchawki (na obsługującym je monitorze) to uszkodzenie słuchu.
- Monitor należy ustawić na stabilnej powierzchni i obsługiwać z zachowaniem ostrożności. Ekran jest delikatny i może ulec uszkodzeniu w wyniku upuszczenia lub uderzenia ostrym przedmiotem.
- Monitor powinien znajdować się w temperaturze pokojowej. Zbyt niskie lub zbyt wysokie temperatury mogą mieć niekorzystny wpływ na ciekłe kryształy wyświetlacza.
- Kabel zasilający monitora należy podłączyć do pobliskiego i łatwo dostępnego gniazda elektrycznego. Patrz Podłączanie monitora.
- · Monitora nie wolno umieszczać i używać na wilgotnej powierzchni ani w pobliżu wody.
- Monitora nie wolno wystawiać na działanie silnych drgań ani mocnych uderzeń. Na przykład, nie wolno go umieszczać w bagażniku samochodu.
- · Jeśli monitor długo nie będzie używany, należy go odłączyć od zasilania.
- Aby uniknąć porażenia prądem, nie wolno zdejmować żadnych osłon ani dotykać wewnętrznych elementów monitora.
- Przeczytaj uważnie te instrukcje. Zachowaj ten dokument na przyszłość. Przestrzegaj wszystkich ostrzeżeń i instrukcji zamieszczonych na produkcie.

Informacje o instrukcjach dotyczących bezpieczeństwa można znaleźć w dostarczonym z monitorem dokumencie *Informacje dotyczące bezpieczeństwa, środowiska i przepisów (SERI)* 

## Zawartość opakowania

Monitor jest dostarczany ze wskazanymi w tabeli elementami. Upewnij się, że otrzymane zostały wszystkie komponenty, a jeśli czegoś brakuje sprawdź część Kontakt z firmą Dell.

UWAGA: Niektóre elementy mogą być opcjonalne i nie są dostarczane z danym monitorem. Część funkcji może być niedostępna w niektórych krajach.

| Obraz elementu | Opis elementu                                                                                                    |
|----------------|----------------------------------------------------------------------------------------------------|
| DALL           | Monitor                                                                                                    |
|                | Kabel USB typu C<br>(C do C, 1,0 m)                                                                                          |
|                | Pokrowiec                                                                                                    |
|                | <ul> <li>Skrócona instrukcja obsługi</li> <li>Informacje dotyczące<br/>bezpieczeństwa,<br/>środowiska i przepisów</li> </ul> |

## Właściwości produktu

Monitor Dell P1424H jest wyposażony w aktywną matrycę, tranzystory cienkowarstwowe (TFT), wyświetlacz ciekłokrystaliczny (LCD), powłokę antystatyczną i podświetlenie LED. Właściwości monitora:

- Mierzony po przekątnej widoczny obszar wyświetlania 35,56 cm (14,0 cali), rozdzielczość 1920 x 1080 oraz pełnoekranowa obsługa niższych rozdzielczości
- Kąt widzenia wynoszący 178 stopni zarówno w pionie, jak i w poziomie
- Współczynnik kontrastu dynamicznego (700:1).
- Łączność cyfrowa za pośrednictwem portu USB typu C
- Podwójny port USB-C obsługuje tryb DP Alternate i zasilanie do 65 W
- Obsługa regulacji nachylania.
- Obsługa Plug and Play, jeśli funkcja ta jest obsługiwana przez komputer.
- Regulacje w menu ekranowym (OSD) ułatwiające konfigurację i optymalizację ekranu.
- ≤0,3 W w trybie gotowości
- Optymalizacja komfortu widzenia za pomocą funkcji ComfortView
- Szkło bez związków arsenu i brak związków rtęci w panelu
- Zmniejszona zawartość BFR/PVC (oprócz kabli zewnętrznych)
- Zgodność z RoHS
- Zarejestrowany w programie EPEAT tam, gdzie ma to zastosowanie. Rejestracja w systemie EPEAT zależy od kraju. Status rejestracji wg kraju można sprawdzić w witrynie https://www.epeat.net
- Certyfikat Energy Star<sup>®</sup>.
- · Zgodność z oprogramowaniem Dell Display Manager 2.1 i nowszymi wersjami

OSTRZEŻENIE: Możliwe, długoterminowe skutki emisji niebieskiego światła z monitora mogą spowodować uszkodzenie oczu, włącznie ale nie tylko ze zmęczeniem oczu i cyfrowym zmęczeniem oczu. Funkcja ComfortView Plus służy do zmniejszania ilości światła niebieskiego emitowanego z monitora w celu optymalizacji komfortu widzenia.

## ldentyfikacja funkcji i elementów sterowania

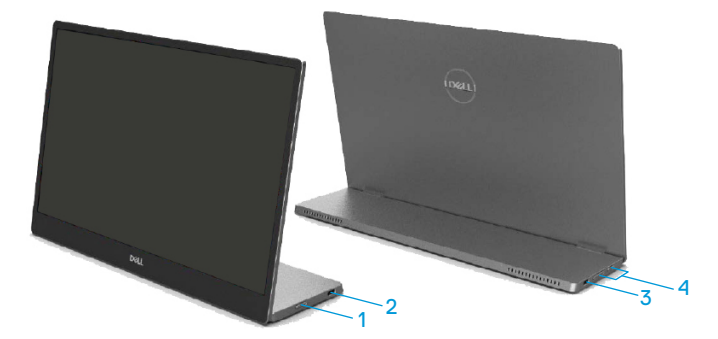

| Ety-<br>kieta | Opis                                                                | Zastosowanie                                                                                                    |  |
|---------------|---------------------------------------------------------------------|----------------------------------------------------------------------------------------------------|--|
| 1             | Przycisk włączania/<br>wyłączania zasilania<br>(ze wskaźnikiem LED) | Włączanie i wyłączanie monitora.<br>Stałe białe światło oznacza, że monitor jest<br>włączony i działa prawidłowo. Migające białe<br>światło oznacza, że monitor jest w trybie<br>gotowości. |  |
| 2             | USB typu C                                                          | Podłącz do komputera przenośnego/telefonu za                                                                                                    |  |
| 3             | (obsługa trybu DP 1.2<br>Alt i funkcji PD)                          | pomocą kabla USB typu C (C na C).<br><b>Uwaga: Brak obsługi danych USB.</b>                                                                                                    |  |
| 4             | Przyciski funkcji                                                   | Uzyskiwanie dostępu do menu OSD i zmiana<br>żądanych ustawień. Więcej informacji można<br>znaleźć w części Używanie elementu<br>sterowania na panelu przednim.                              |  |

#### Widok z tyłu i informacje o etykietach

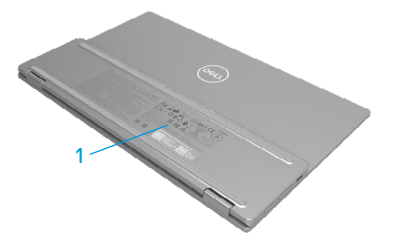

| Ety-<br>kieta | Opis                                                                                      | Zastosowanie                                                                                                    |
|---------------|-------------------------------------------------------------------------------------------|----------------------------------------------------------------------------------------------------|
| 1             | Kod kreskowy, numer<br>seryjny, znacznik<br>serwisowy i informacje<br>dotyczące przepisów | Sprawdź tę etykietę, jeśli poszukujesz<br>informacji o kontakcie z pomocą techniczną<br>Dell.<br>Lista zgodności z przepisami. |

## Specyfikacje monitora

| Model                                                         | P1424H                                                                        |  |
|---------------------------------------------------------------|-------------------------------------------------------------------------------|--|
| Typ ekranu                                                    | Aktywna matryca-TFT LCD                                                       |  |
| Typ panelu                                                    | In-Plane Switching                                                            |  |
| Obszar wyświetlania                                           |                                                                               |  |
| Przekątna                                                     | 355,60 mm (14,00 cala)                                                        |  |
| Aktywny obszar:<br>W poziomie<br>W pionie<br>Powierzchnia     | 309,31 mm (12,18 cala)<br>173,99 mm (6,85 cala)<br>53816,85 mm² (83,42 cala²) |  |
| Podziałka pikseli                                             | 0,1611 mm                                                                     |  |
| Liczba pikseli na cal (PPI)                                   | 158                                                                           |  |
| Kąt widzenia:<br>W poziomie<br>W pionie                       | 178° (typowy)<br>178° (typowy)                                                |  |
| Jasność                                                       | 300 cd/m <sup>2</sup> (typowy)                                                |  |
| Współczynnik kontrastu                                        | 700 do 1 (typowy)                                                             |  |
| Powłoka płyty przedniej                                       | Twarda warstwa (H), antyodblaskowa                                            |  |
| Podświetlenie                                                 | System listwy podświetlenia LED                                               |  |
| Czas odpowiedzi (szary do<br>szarego)                         | 6 ms (typowy)                                                                 |  |
| Głębia kolorów                                                | 16,7 miliona kolorów                                                          |  |
| Gama kolorów                                                  | 72% NTSC (CIE1931)                                                            |  |
| Zgodność z Dell Display<br>Manager                            | Tak                                                                           |  |
| Złącza                                                        | 2 × USB- C (tryb Alt DP1.2, HBR, HDCP 1.4, zasilanie<br>do 65 W)              |  |
| Szerokość ramki (krawędź<br>monitora do obszaru<br>aktywnego) | - Górna: 6,54 mm<br>- Lewa/prawa: 6,53 mm<br>- Dolna: 22,16 mm                |  |
| Kąt nachylenia                                                | Od 10° do 90°                                                                 |  |

#### Specyfikacje rozdzielczości

| Model                                          | P1424H                             |
|------------------------------------------------|------------------------------------|
| Zakres skanowania w<br>poziomie                | Od 30 kHz do 80 kHz (automatyczne) |
| Zakres skanowania w pionie                     | Od 56 Hz do 61 Hz (automatyczne)   |
| Maksymalna wstępnie<br>ustawiona rozdzielczość | 1920 x 1080 przy 60 Hz             |

#### Wstępnie ustawione tryby wyświetlania

| Tryb wyświetla-<br>nia | Pozioma<br>częstotli-<br>wość | Pionowa<br>częstotli-<br>wość | Zegar pikseli<br>(MHz) | Polaryzacja<br>synchronizacji<br>(w pozio- |
|------------------------|-------------------------------|-------------------------------|------------------------|--------------------------------------------|
|                        | (KHZ)<br>74 F                 | (HZ)                          | 05.0                   |                                            |
| VESA, 640 x 480        | 31,5                          | 60,0                          | 25,2                   | -/-                                        |
| VESA, 800 × 600        | 37,9                          | 60,3                          | 40,0                   | +/+                                        |
| VESA, 1024 x 768       | 48,4                          | 60,0                          | 65,0                   | -/-                                        |
| VESA, 1280 x 768       | 47,8                          | 59,9                          | 79,5                   | -/+                                        |
| VESA, 1280 x 800       | 49,7                          | 59,8                          | 83,5                   | -/+                                        |
| VESA, 1280 x 1024      | 64,0                          | 60,0                          | 108,0                  | +/+                                        |
| VESA, 1366 × 768       | 47,7                          | 59,8                          | 85,5                   | +/+                                        |
| VESA, 1440 × 900       | 55,9                          | 59,9                          | 106,5                  | -/+                                        |
| VESA, 1600 × 1200      | 75,0                          | 60,0                          | 162,0                  | +/+                                        |
| VESA, 1680 × 1050      | 65,29                         | 59,954                        | 146,25                 | -/+                                        |
| VESA, 1920 x 1080      | 67,5                          | 60,0                          | 148,5                  | +/-                                        |

#### Specyfikacje elektryczne

| Model                    | P1424H                                                                                                    |
|--------------------------|----------------------------------------------------------------------------------------------------|
| Sygnały wejścia<br>wideo | USB typu C/DisplayPort, 600 mV dla każdej linii różnicowej,<br>impedancja wejściowa 100 Ω na parę różnicową                                                                                                    |
| Zużycie energii          | 0,3 W (tryb wyłączenia) <sup>1</sup><br>0,3 W (tryb gotowości) <sup>1</sup><br>5 W (tryb włączenia) <sup>1</sup><br>7,5 W (maks.) <sup>2</sup><br>4,66 W (P <sub>on</sub> ) <sup>3</sup><br>22,86 kWh (TEC) <sup>3</sup> |

<sup>1</sup> Zgodnie z rozporządzeniem UE 2019/2021 i UE 2019/2013.

<sup>2</sup> Maksymalne ustawienie jasności i kontrastu przy maksymalnym obciążeniu zasilania wszystkich portów USB.

<sup>3</sup> Pon: Zużycie energii w trybie włączenia zgodnie z Energy Star w wersji 8.0.

TEC: Całkowite zużycie energii w kWh zgodnie z Energy Star w wersji 8.0.

Dokument ten pełni wyłącznie funkcję informacyjną i przedstawia wyniki uzyskane w laboratorium. Wydajność urządzenia może być inna w zależności od zakupionych programów, składników i urządzeń peryferyjnych; uaktualnienie podanych informacji nie jest zagwarantowane.

W związku z tym klient nie powinien polegać na zapewnionych informacjach podczas podejmowania decyzji dotyczących tolerancji elektrycznych itp. Nie udziela się żadnych gwarancji, wyraźnych ani dorozumianych, w odniesieniu do dokładności lub kompletności.

#### 🖉 UWAGA: Monitor ten otrzymał certyfikat ENERGY STAR. 🛃

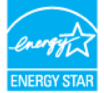

Produkt ten kwalifikuje się do programu ENERGY STAR w przypadku domyślnych ustawień fabrycznych (ComfortView = wył., jasność = 75%). Zmiana domyślnych ustawień fabrycznych lub włączenie innych funkcji może zwiększyć zużycie energii, które może przekroczyć limit określony dla ENERGY STAR.

#### Charakterystyki fizyczne

| Model                                                                                                    | P1424H                          |  |
|----------------------------------------------------------------------------------------------------|---------------------------------|--|
| Kabel sygnałowy                                                                                                    | Kabel USB typu C (C na C) 1,0 m |  |
| <b>UWAGA:</b> Optymalne działanie monitorów Dell można uzyskać, używając dołączonych do nich kabli wideo. Firma Dell nie ma kontroli nad rodzajem materiałów, złączami ani procesem produkcji kabli innych dostawców na rynku, dlatego też nie może zagwarantować jakości wideo w przypadku używania kabli, które nie zostały dostarczone z monitorami Dell. |                                 |  |
| Wymiary (z podstawą):                                                                                                    |                                 |  |
| Wysokość                                                                                                    | 202,69 mm (7,98 cala)           |  |
| Szerokość                                                                                                    | 322,37 mm (12,69 cala)          |  |
| Głębokość                                                                                                    | 14,30 mm (0,56 cala)            |  |
| Wymiary (bez podstawy):                                                                                                    |                                 |  |
| Wysokość                                                                                                    | 202,69 mm (7,98 cala)           |  |
| Szerokość                                                                                                    | 322,37 mm (12,69 cala)          |  |
| Głębokość                                                                                                    | 4,95 mm (0,19 cala)             |  |
| Wymiary podstawy:                                                                                                    |                                 |  |
| Wysokość                                                                                                    | 89,17 mm (3,51 cala)            |  |
| Szerokość                                                                                                    | 322,37 mm (12,69 cala)          |  |
| Głębokość                                                                                                    | 8,85 mm (0,35 cala)             |  |
| Masa:                                                                                                    |                                 |  |
| Z opakowaniem                                                                                                    | 1,12 kg (2,47 funta)            |  |
| Z kablem                                                                                                    | 0,64 kg (1,41 funta)            |  |
| Bez kabla                                                                                                    | 0,59 kg (1,30 funta)            |  |

#### Charakterystyki środowiskowe

| Model                                     | P1424H                                                   |  |
|-------------------------------------------|----------------------------------------------------------|--|
| Temperatura                               |                                                          |  |
| Działanie                                 | Od 0°C do 40°C (od 32°F do 104°F)                        |  |
| Bez działania<br>Przechowywanie/transport | -20°C do 60°C (-4°F do 140°F)                            |  |
| Wilgotność                                |                                                          |  |
| Działanie                                 | Od 10% do 80% (bez kondensacji)                          |  |
| Bez działania                             | Od 5% do 90% (bez kondensacji)                           |  |
| Przechowywanie/transport                  |                                                          |  |
| Wysokość nad poziomem i                   | norza                                                    |  |
| Działanie                                 | 5000 m (16404 stopy) (maks.)                             |  |
| Bez działania                             | 12192 m (40000 stopy) (maks.)                            |  |
| Odprowadzanie ciepła                      | 25,59 BTU/godz. (maksymalne)<br>17,06 BTU/godz. (typowy) |  |

#### Przypisanie styków

Port USB typu C

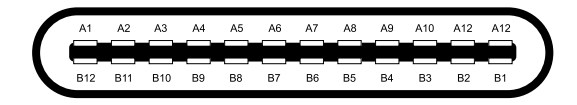

| Styk | Sygnał | Styk | Sygnał |
|------|--------|------|--------|
| A1   | GND    | B12  | GND    |
| A2   | SSTXp1 | B11  | SSTXp1 |
| A3   | SSTXn1 | B10  | SSTXn1 |
| A4   | VBUS   | В9   | VBUS   |
| A5   | CC1    | B8   | SSU2   |
| A6   | Dp1    | B7   | Dn1    |
| A7   | Dn1    | B6   | Dp1    |
| A8   | SBU1   | B5   | CC2    |
| A9   | VBUS   | B4   | VBUS   |
| A10  | SSRXn2 | B3   | SSRXn2 |
| A11  | SSRXp2 | B2   | SSRXp2 |
| A12  | GND    | B1   | GND    |

## Zgodność z Plug and Play

Monitor można podłączyć do dowolnego systemu zgodnego z Plug and Play. Monitor automatycznie udostępnia komputerowi dane EDID (ang. Extended Display Identification Data) za pośrednictwem protokołów DDC (ang. Display Data Channel), dzięki czemu komputer może wykonać automatyczną konfigurację i optymalizację ustawień monitora. Większość instalacji monitorów jest automatyczna, ale w razie potrzeby można wybrać inne ustawienia. Więcej informacji na temat zmiany ustawień monitora można znaleźć w części Używanie monitora.

### Jakość monitora LCD i polityka pikseli

Podczas procesu produkcji monitorów LCD może się zdarzyć, że jeden lub więcej pikseli utrwali się w niezmienionym stanie, są one jednak trudne do zauważenia i nie wpływają na jakość ani użyteczność monitora. Dalsze informacje o jakości monitorów Dell i polityce pikseli można znaleźć na stronie pomocy technicznej firmy Dell, pod adresem www.dell.com/ pixelquidelines.

#### Wskazówki dotyczące konserwacji

Czyszczenie monitora

PRZESTROGA: Przed czyszczeniem monitora należy przeczytać i zastosować się do Instrukcji bezpieczeństwa.

## ⚠ OSTRZEŻENIE: Przed czyszczeniem monitora należy wyjąć kabel zasilający z gniazdka elektrycznego.

Podczas rozpakowywania, czyszczenia lub obsługi monitora należy przestrzegać poniższych zaleceń:

- Do czyszczenia zespołu podstawy, ekranu i obudowy monitora Dell należy używać czystą szmatkę lekko zwilżoną wodą. Jeśli są dostępne, należy użyć chusteczkę do czyszczenia ekranu lub środek odpowiedni do czyszczenia monitorów Dell.
- Po oczyszczeniu powierzchni stołu, przed umieszczeniem na niej monitora firmy Dell należy się upewnić, że jest ona całkowicie sucha i wolna od wilgoci lub środków czyszczących.
- PRZESTROGA: Nie należy używać detergentów lub innych środków chemicznych, takich jak benzen, rozcieńczalnik, amoniak, ściernych środków czyszczących, alkoholu lub sprężonego powietrza.
- PRZESTROGA: Stosowanie do czyszczenia środków chemicznych może spowodować zmiany wyglądu monitora, takie jak blaknięcie koloru, mleczny osad na monitorze, odkształcenie, nierównomierny ciemny odcień i złuszczanie obszaru ekranu.

- ⚠️ OSTRZEŻENIE: Nie wolno rozpylać płynu czyszczącego ani wody bezpośrednio na powierzchnię monitora. Spowoduje to gromadzenie się płynów na spodzie panelu wyświetlacza i korozję elektroniki, powodując trwałe uszkodzenie. Zamiast tego, należy nanieść roztwór czyszczący lub wodę na miękką szmatkę, a następnie oczyścić monitor.
- UWAGA: Uszkodzenie monitora wynikające z nieprawidłowego czyszczenia i stosowania benzenu, rozcieńczalnika, amoniaku, ściernych środków czyszczących, alkoholu, sprężonego powietrza lub jakichkolwiek detergentów jest traktowane jako uszkodzenie spowodowane przez klienta (CID). Uszkodzenia CID nie są objęte standardową gwarancją firmy Dell.
- Jeśli po rozpakowaniu monitora zauważony zostanie biały osad, należy go wytrzeć szmatką.
- Podczas obsługi monitora należy uważać, ponieważ zarysowanie monitorów w ciemnych kolorach, powoduje widoczne, białe ślady, bardziej zauważalne niż na monitorach w jasnych kolorach.
- Aby uzyskać najlepszą jakość obrazu na monitorze, należy używać dynamicznie zmieniającego się wygaszacza ekranu i wyłączać monitor, gdy nie jest używany.

## Pokrowiec

Dostarczony z monitorem pokrowiec ochronny zabezpiecza urządzenie przed uszkodzeniem podczas

transportu lub przechowywania.

Na poniższych rysunkach pokazano sposób korzystania z pokrowca ochronnego.

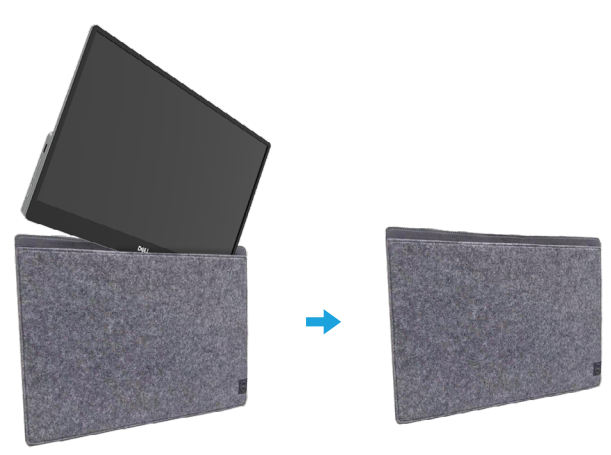

## Regulacja nachylenia

Na poniższym rysunku przedstawiono zakres nachylenia.

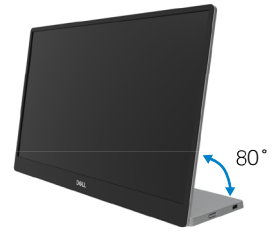

### Podłączanie monitora

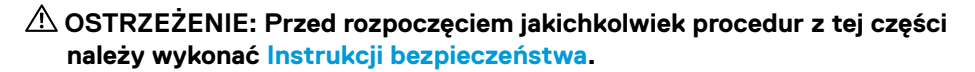

UWAGA: Optymalne działanie monitorów Dell można uzyskać, używając dostarczonych, znajdujących się w opakowaniu kabli Dell. Firma Dell nie gwarantuje jakości wideo ani jakości działania, jeśli używane będą kable innych producentów niż Dell.

UWAGA: Nie wolno podłączać do komputera wszystkich kabli jednocześnie.

## UWAGA: Obrazy służą wyłącznie jako ilustracje. Wygląd komputera może być inny.

W celu podłączenia monitora do komputera:

- 1. Wyłącz komputer i odłącz kabel zasilający.
- 2. Dostępne są 2 tryby działania monitora P1424H: tryb normalny i tryb ładowania.

#### Tryb normalny

Dostępne są 2 wersje normalnego trybu działania monitora P1424H: z notebookiem i telefonem komórkowym.

1. Połącz port USB typu C notebooka i monitora P1424H za pomocą kabla USB typu C.

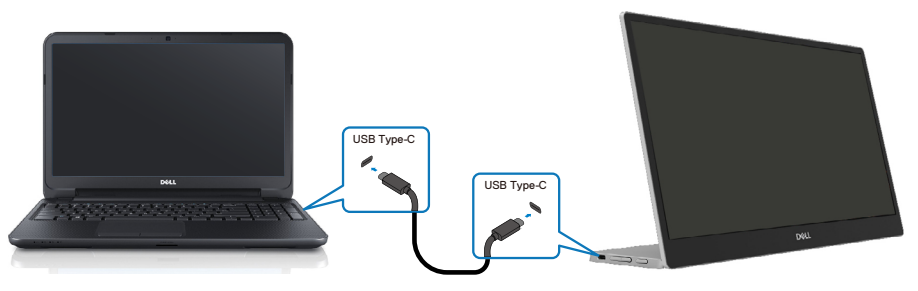

 Połącz port USB typu C telefonu komórkowego i monitora P1424H za pomocą kabla USB typu C.

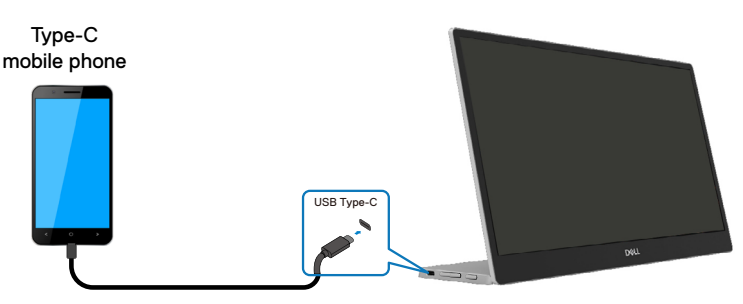

UWAGA: Notebooki i telefony komórkowe podłączane do monitora P1424H w trybie normalnego działania muszą obsługiwać sygnał wideo i moc wyjściową 7,5 W (5 V/1,5 A). W razie nieprawidłowego wyświetlania należy sprawdzić, czy urządzenia obsługują tryb Alt USB typu C i funkcję PD2.0 lub nowszą. Po sprawdzeniu należy podłączyć urządzenie i spróbować ponownie.

UWAGA: Zalecane jest, aby w przypadku podłączenia telefonu komórkowego podłączyć także zasilacz.

#### Tryb podłączonego zasilania

Dostępne są 2 wersje trybu podłączonego zasilania monitora P1424H: z notebookiem lub telefonem komórkowym i zasilaczem.

 Podłącz złącze typu C zasilacza do monitora P1424H, a następnie podłącz monitor P1424H do notebooka za pomocą kabla USB typu C. (Kabel oznaczony elektronicznie, natężenie prądu: 5 A)

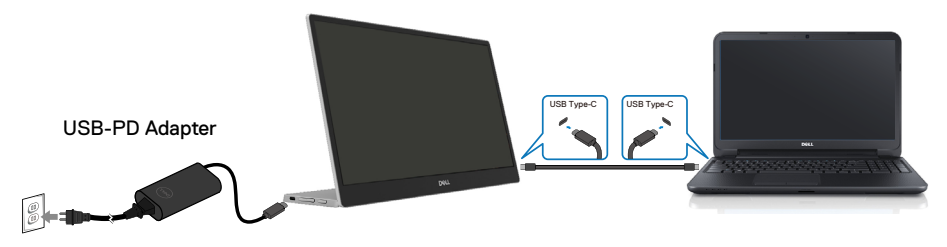

 Podłącz złącze typu C zasilacza do monitora P1424H, a następnie podłącz monitor P1424H do telefonu komórkowego za pomocą kabla USB typu C.

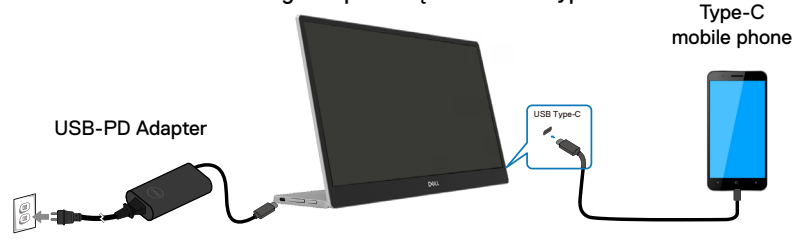

UWAGA: W razie nieprawidłowego ładowania należy sprawdzić moc znamionową zasilacza podłączonego do monitora P1424H i upewnić się, że jest ona wystarczająca do obsługi monitora P1424H i innych urządzeń. W celu zapewnienia płynnego działania monitora należy zapoznać się z częścią Wstępnie ustawione tryby wyświetlania i Tryby zarządzania zasilaniem.

🖉 UWAGA: Po odłaczeniu zasilacza od monitora P1424H pojawi się pusty ekran.

UWAGA: Po podłączeniu adaptera o mocy 90 W lub wyższej, zasilanie może wynosić maksymalnie 65 W.

Po podłaczeniu adaptera o mocy 65 W, zasilanie może wynosić maksymalnie 45 W.

Po podłączeniu adaptera o mocy 45 W, zasilanie może wynosić maksymalnie 30 W.

Po podłączeniu adaptera o mocy mniejszej niż 30 W, zasilanie może wynosić maksymalnie 7,5 W.

Monitor Dell P1424H może zasilać system mocą o maks. wartości 65 W. Jeśli wymagana przez system moc wynosi co najmniej 90 W, konieczne będzie podłączenie do niego zasilacza o mocy co najmniej 90 W, w przeciwnym razie użytkowanie będzie rozładowywało baterię

## Podłączanie do stacji dokującej

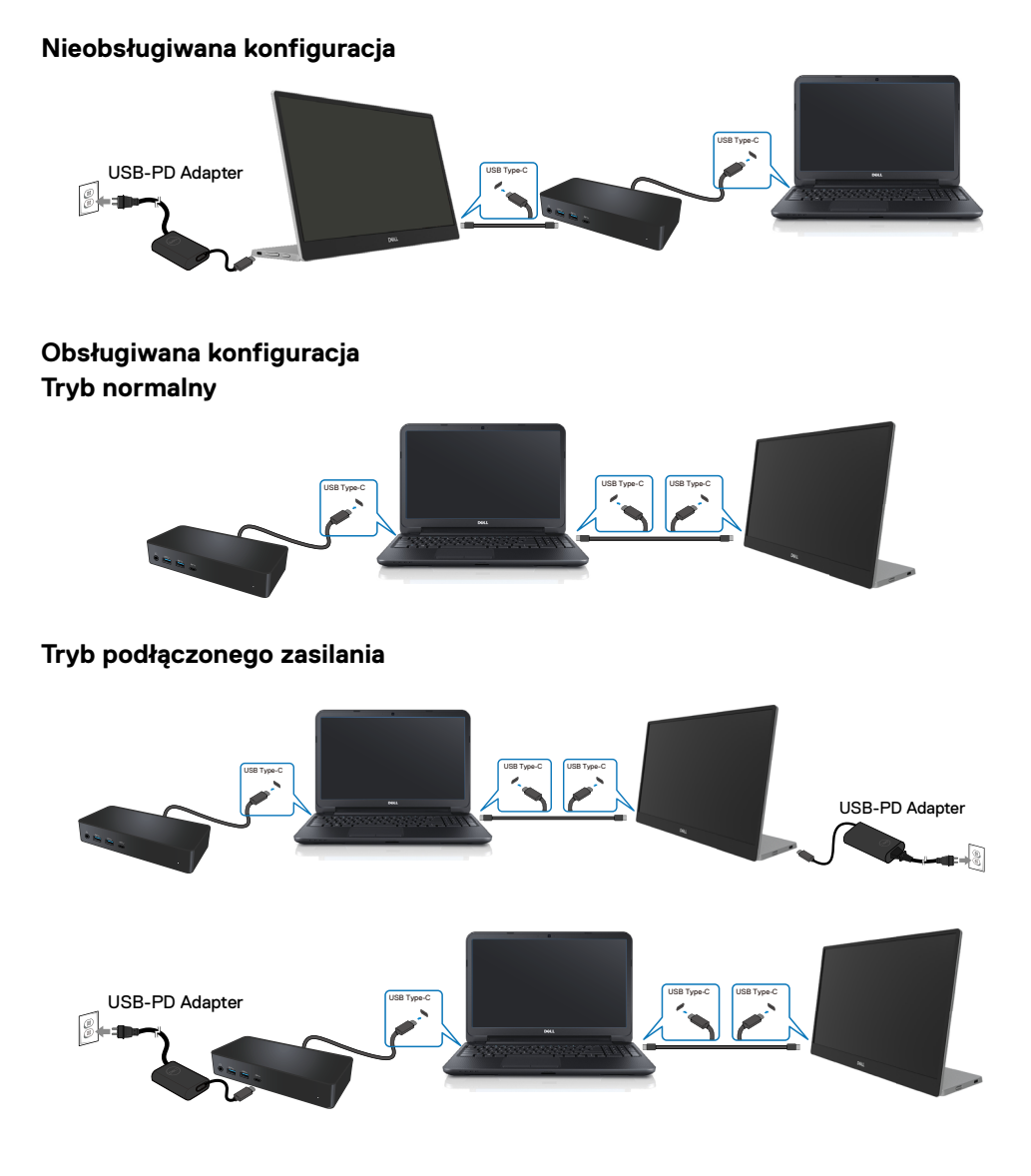

## Używanie monitora

### Włączanie monitora

Naciśnij przycisk w celu włączenia monitora.

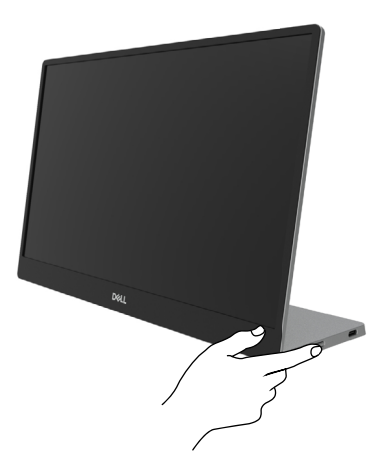

### Używanie elementu sterowania na panelu przednim

Przycisk sterowania na krawędzi monitora umożliwia regulację wyświetlanego obrazu.

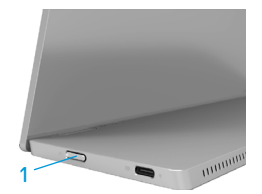

W poniższej tabeli opisano przyciski sterowania:

|   | Przycisk sterowania                                            | Opis                                                                                                    |
|---|----------------------------------------------------------------|----------------------------------------------------------------------------------------------------|
| 1 | U<br>Przycisk zasilania<br>(ze wskaźnikiem stanu<br>zasilania) | Włączanie i wyłączanie monitora.<br>Stałe białe światło oznacza, że monitor jest włączony i<br>działa prawidłowo. Migające białe światło oznacza, że<br>monitor jest w trybie gotowości. |

### Elementy sterowania menu OSD

Użyj przycisków na krawędzi monitora do regulacji ustawień obrazu.

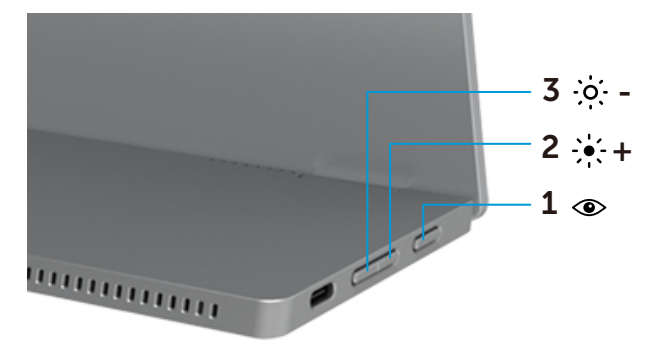

|   | Przyciski stero-<br>wania      | Opis                                                                                                    |
|---|--------------------------------|----------------------------------------------------------------------------------------------------|
| 1 | ۲                              | Uaktywnianie menu ekranowego (OSD) lub uzyskiwanie dostępu do listy elementów/opcji danej pozycji menu. Więcej                                                                                                    |
|   | ComfortView                    | <ul> <li>informacji można znaleźć w części Uzyskiwanie dostępu do<br/>menu OSD.</li> <li>Naciśnij przycisk, aby wyświetlić menu OSD funkcji<br/>ComfortView.</li> <li>Naciśnij przycisk, aby włączyć/wyłączyć funkcję</li> </ul> |
|   |                                | ComfortView.                                                                                                    |
| 2 | ÷∳;-+<br>Jasność∕w             | Użyj przycisku W górę, aby zwiększyć wartość lub przejść w<br>górę w menu.                                                                                                    |
|   | górę/[+]                       | <ul> <li>Naciśnij przycisk, aby wyświetlić menu OSD Jasność.</li> <li>Naciśnij [+], aby zwiększyć bieżącą wartość na pasku.</li> </ul>                                                                                           |
| 3 | ·Ò́· -<br>Jasność∕w<br>dół/[-] | Użyj przycisku W dół, aby zmniejszyć wartość lub przejść w<br>dół w menu.<br>• Naciśnij przycisk, aby wyświetlić menu OSD Jasność.<br>• Naciśnij [-], aby zmniejszyć bieżącą wartość na pasku.                                   |

## Używanie menu ekranowego (OSD)

#### ComfortView ④

Zmniejszanie poziomu światła niebieskiego emitowanego przez ekran w celu zwiększenia komfortu widzenia.

Długotrwałe efekty emisji światła niebieskiego z monitora mogą obejmować uszkodzenie oczu, np. podrażnienie oczu lub zmęczenie wzroku.

Naciśnij, aby włączyć/wyłączyć funkcję ComfortView.

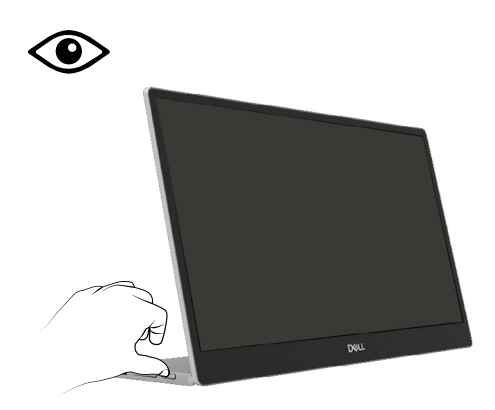

#### Uzyskiwanie dostępu do menu OSD

#### UWAGA: Wprowadzone zmiany sa zapisywane automatycznie po przejściu do innego menu, wyjściu z menu OSD lub jego automatycznym wyłączeniu.

- 1. Naciśnij przycisk, aby wyświetlić menu OSD funkcji ComfortView.
  - ComfortView = Wł.

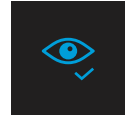

ComfortView = POZA

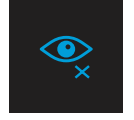

- 2. Naciśnij przycisk, aby wyświetlić menu OSD Jasność.
  - jasności (min. 0; maks. 100).

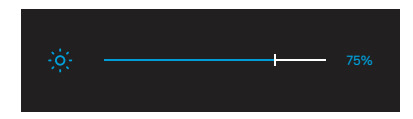

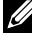

🖉 Uwaga: W menu OSD nie ma regulacji kontrastu.

Uwaga: menu OSD jest dostępne tylko w jez. angielskim.

#### Komunikaty ostrzegawcze OSD

Gdy monitor nie obsługuje określonego trybu rozdzielczości, pojawi się następujący komunikat:

Uwaga: menu OSD jest dostępne tylko w jęz. angielskim.

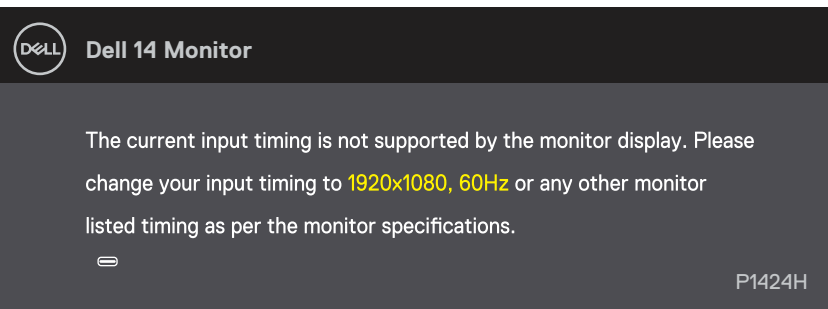

Po przejściu monitora do trybu gotowości pojawi się poniższy komunikat.

| Deell | Dell 14 Monitor              |        |
|-------|------------------------------|--------|
|       | Scanning for signal          | P1424H |
|       |                              |        |
| Del   | Dell 14 Monitor              |        |
|       | Going into Standby mode<br>⇔ | P1424H |

Jeśli podłączony jest kabel USB typu C, ale nie jest odbierany żaden sygnał wideo, pojawi się poniższe przestawne okno dialogowe.

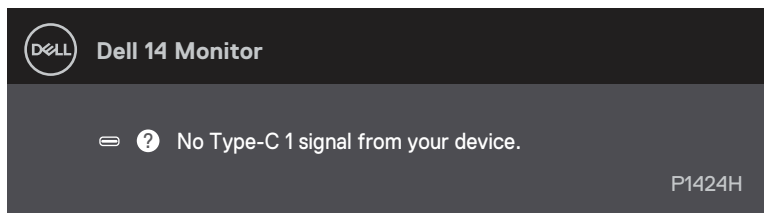

Więcej informacji można znaleźć w części Rozwiązywanie problemów.

### Ustawianie rozdzielczości ekranu monitora

#### Ustawianie rozdzielczości ekranu 1920 x 1080

W celu zapewnienia najwyższej wydajności należy ustawić rozdzielczość ekranu 1920 x 1080 pikseli, wykonując poniższe czynności:

#### W systemie Windows 10 lub Windows 11:

- 1. Kliknij prawym przyciskiem myszy na pulpicie, a następnie kliknij polecenie Ustawienia ekranu.
- 2. Jeśli podłączony jest więcej niż jeden monitor pamiętaj, aby wybrać P1424H.
- 3. Kliknij rozwijaną listę Rozdzielczość ekranu i wybierz 1920 x 1080.
- 4. Kliknij Zachowaj zmiany.

Jeśli opcja 1920 x 1080 nie jest widoczna, należy zaktualizować do najnowszej wersji sterownik karty graficznej. W zależności od komputera wykonaj jedną z poniższych procedur:

Dla komputera stacjonarnego lub laptopa Dell:

• Przejdź pod adres www.dell.com/support, wprowadź znacznik serwisowy i pobierz najnowszy sterownik dla posiadanej karty graficznej.

Jeśli używany jest komputer marki innej niż Dell (laptop lub stacjonarny):

- Przejdź na stronę pomocy technicznej dla komputera innej marki niż Dell i pobierz najnowsze sterowniki karty graficznej.
- Przejdź na stronę internetową karty graficznej i pobierz najnowsze sterowniki karty graficznej.

⚠️ OSTRZEŻENIE: Przed rozpoczęciem jakichkolwiek procedur z tej części należy wykonać Instrukcji bezpieczeństwa.

#### Autotest

Monitor ma funkcję autotestu, która umożliwia sprawdzenie prawidłowości jego działania. Jeśli monitor i komputer są prawidłowo podłączone, ale ekran monitora pozostaje ciemny, należy uruchomić autotest monitora, wykonując poniższe czynności:

- 1. Wyłącz komputer.
- 2. Odłącz od monitora kabel typu C zasilacza i kabel USB typu C komputera.

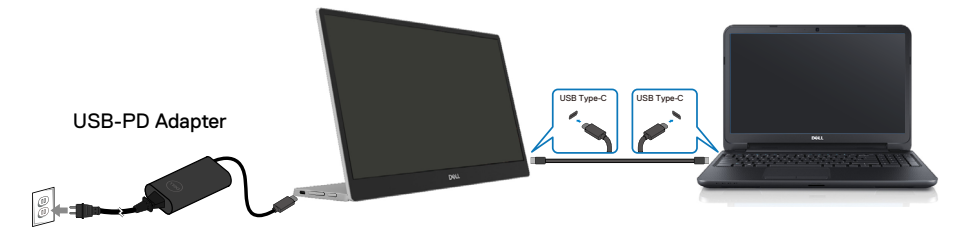

- **3.** Podłącz kabel typu C zasilacza do monitora. Dzięki temu komputer nie będzie brał udziału w procedurze.
- **4.** Jeśli monitor działa prawidłowo, skanuje sygnał, wykryje brak sygnału i pojawi się poniższy komunikat. W trybie autotestu dioda LED zasilania świeci białym światłem.

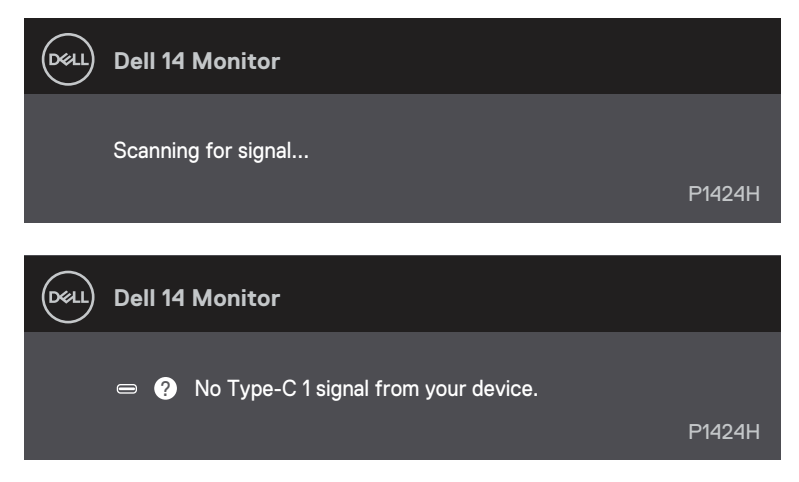

UWAGA: menu OSD jest dostępne tylko w jęz. angielskim.

## UWAGA: Te komunikaty pojawiają się także przy normalnym działaniu po odłączeniu lub uszkodzeniu kabla USB typu C komputera.

**5.** Podłącz ponownie kabel USB typu C komputera, a następnie włącz komputer i poczekaj na jego całkowite uruchomienie.

Jeśli po wykonaniu kroku 5 ekran monitora pozostanie ciemny, należy sprawdzić kartę graficzną i komputer.

### Wbudowane testy diagnostyczne

#### Aby uruchomić wbudowane testy diagnostyczne:

- 1. Upewnij się, że ekran jest czysty (na powierzchni ekranu nie ma kurzu).
- 2. Naciśnij przycisk () i przytrzymaj go przez około 3 sekundy, aż do wyświetlenia wzoru diagnostycznego.
- Naciśnij przycisk w górę/[+], aby przełączyć wzór. Na początku programu diagnostycznego pojawi się szary wzór testowy.
- 4. Uważnie sprawdź ekran pod kątem nieprawidłowości.
- 5. Naciśnij przycisk w górę/[+], aby zmienić wzory testowe.
- **6.** Powtórz czynności 4 i 5, aby sprawdzić wyświetlanie kolorów czerwonego, zielonego, niebieskiego, czarnego, białego i tekstu.
- 7. Podczas testu koloru białego sprawdź ekran pod kątem jednolitości bieli i tego czy nie ma ona odcienia zielonkawego/czerwonawego itp.
- 8. Naciśnij przycisk w górę/[+], aby zakończyć program diagnostyczny.

### **Typowe problemy**

Poniższa tabela zawiera ogólne informacje o mogących wystąpić typowych problemach związanych z monitorem oraz ich możliwe rozwiązania.

| Typowe objawy                                | Możliwe rozwiązania                                                                                                    |
|----------------------------------------------|----------------------------------------------------------------------------------------------------|
| Brak wideo/nie świeci dioda<br>LED zasilania | <ul> <li>Upewnij się, że kabel wideo łączący monitor z komputerem jest prawidłowo<br/>podłączony i zamocowany.</li> </ul>                                                                             |
|                                              | Sprawdź, czy gniazdo elektryczne działa prawidłowo, używając do tego celu<br>innego urządzenia elektrycznego.                                                                                         |
|                                              | • Sprawdź, czy moc ładowania wymagana przez urządzenie przekracza 65 W.                                                                                                    |
|                                              | <ul> <li>Upewnij się, że naciśnięty został przycisk zasilania.</li> </ul>                                                                                                    |
|                                              | Upewnij się, że kabel USB typu C nie jest uszkodzony.                                                                                                    |
| Brak wideo/świeci dioda LED                  | <ul> <li>Zwiększ jasność w menu OSD.</li> </ul>                                                                                                    |
| zasilania                                    | <ul> <li>Wykonaj autotest monitora.</li> </ul>                                                                                                    |
|                                              | <ul> <li>Sprawdź, czy styki złącza kabla wideo nie są wygięte lub złamane.</li> </ul>                                                                                                    |
|                                              | <ul> <li>Sprawdź, czy interfejs USB typu C urządzenia obsługuje tryb DP Alt.</li> </ul>                                                                                                    |
|                                              | Ustaw tryb projekcji systemu Windows.                                                                                                    |
| Słaba ostrość                                | <ul> <li>Wyeliminuj przedłużacze kabli wideo.</li> </ul>                                                                                                    |
|                                              | <ul> <li>Zmień rozdzielczość wideo na prawidłowy współczynnik proporcji.</li> </ul>                                                                                                    |
| Brakujące piksele                            | Włącz i wyłącz zasilanie.                                                                                                    |
|                                              | Piksel trwale wyłączony to naturalny defekt, który występuje w technologii LCD.                                                                                                    |
|                                              | Dalsze informacje o jakości monitorów Dell i polityce pikseli można znaleźć na<br>stronie pomocy technicznej firmy Dell, pod adresem                                                                  |
|                                              | https://www.deii.com/support/monitors.                                                                                                    |
| wadiwe piksele                               | <ul> <li>Wiącz i wyjącz zasilalne.</li> <li>Dikast trucka urukastanu ta paturalnu defakt, któru urustanuja urtaskastacji i</li> </ul>                                                                 |
|                                              | <ul> <li>Piksei trwale wyłączony to naturalny defekt, ktory występuje w technologii<br/>LCD.</li> </ul>                                                                                               |
|                                              | <ul> <li>Dalsze informacje o jakości monitorów Dell i polityce pikseli można znaleźć na<br/>stronie pomocy technicznej firmy Dell, pod adresem:<br/>https://www.dell.com/support/monitors.</li> </ul> |
| Problemy dotyczące jasności                  | <ul> <li>Dostosuj jasność w menu OSD.</li> </ul>                                                                                                    |
| Problemy związane z<br>synchronizacją        | Wykonaj autotest monitora i sprawdź, czy obraz ekranowy jest<br>zniekształcony także w trybie autotestu.                                                                                              |
|                                              | <ul> <li>Sprawdz, czy styki złącza kabia wideo nie są wygięte lub złamane.</li> <li>Uruchom ponownie komputer w trybie awaryjnym.</li> </ul>                                                          |
| Problemy związane z                          | <ul> <li>Nie należy wykonywać żadnych czynności rozwiązywania problemów.</li> </ul>                                                                                                    |
| bezpieczeństwem                              | <ul> <li>Należy jak najszybciej skontaktować się z firmą Dell.</li> </ul>                                                                                                    |
| Przejściowe problemy                         | <ul> <li>Upewnij się, że kabel wideo łączący monitor z komputerem jest prawidłowo<br/>podłączony i zamocowany.</li> </ul>                                                                             |
|                                              | <ul> <li>Wykonaj autotest monitora i sprawdź, czy okresowe problemy pojawiają się<br/>także w trybie autotestu.</li> </ul>                                                                            |

| Typowe objawy                                                                                     | Możliwe rozwiązania                                                                                                    |  |
|---------------------------------------------------------------------------------------------------|----------------------------------------------------------------------------------------------------|--|
| Brak koloru                                                                                       | <ul> <li>Wykonaj autotest monitora.</li> <li>Upewnij się, że kabel wideo łączący monitor z komputerem jest prawidłowo podłączony i zamocowany.</li> <li>Sprawdź, czy styki złącza kabla wideo nie są wygięte lub złamane.</li> </ul>                                                                                                    |  |
| Przerywane ładowanie<br>podczas używania<br>połączenia USB Type-C z<br>komputerem, laptopem, itp. | <ul> <li>Sprawdź, czy maks. pobór mocy przez urządzenie przekracza 65 W.</li> <li>Korzystaj wyłącznie z zasilacza zatwierdzonego przez firmę Dell lub dostarczonego z produktem.</li> <li>Korzystaj z zatwierdzonego przez firmę Dell kabla USB typu C, który został dostarczony z monitorem.</li> <li>Upewnij się, że kabel USB typu C nie jest uszkodzony.</li> </ul> |  |

## Informacje dotyczące przepisów

### Uwagi FCC (tylko USA) i inne informacje dotyczące przepisów

Uwagi FCC i inne informacje dotyczące przepisów, można sprawdzić na stronie internetowej zgodności z przepisami, pod adresem www.dell.com/regulatory\_ compliance

# Baza danych produktów UE obejmująca etykiety efektywności energetycznej i informacje o produkcie

P1424H: https://eprel.ec.europa.eu/qr/1435998

## Kontakt z firmą Dell

W celu kontaktu z firmą Dell w zakresie sprzedaży, pomocy technicznej lub obsługi klienta, sprawdź: www.dell.com/contactdell.

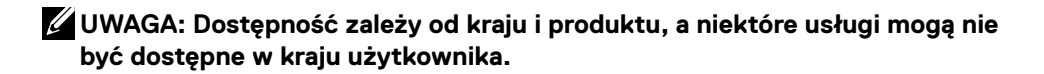

UWAGA: Przy braku aktywnego połączenia z internetem, informacje kontaktowe można znaleźć na fakturze zakupu, opakowaniu, rachunku lub w katalogu produktów Dell.